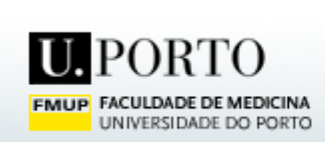

| Denne and German a constant belief and an line denned and German a constant land and  |
|---------------------------------------------------------------------------------------|
| Para configurar o acesso as didilotecas on-line devera configurar o seu explorador da |
| seguinte forma                                                                        |
| C C                                                                                   |
|                                                                                       |
|                                                                                       |

CENTRO DE INFORMÁTICA

Iniciar o WebBrowser e seleccionar a opcção do menú *Ferramentas*, dentro deste menú seleccionar *Opções de internet*.

|   | 🐠 Google                                                                                                    | e - Micro | osoft II | nternet Exp | olorer                                                                                                    |            |             |          |                            |         |                                                   |
|---|----------------------------------------------------------------------------------------------------|-----------|----------|-------------|----------------------------------------------------------------------------------------------------|------------|-------------|----------|----------------------------|---------|---------------------------------------------------|
| ł | Ficheiro                                                                                                    | Editar    | Ver      | Favoritos   | Ferramentas                                                                                                   | Ajuda      |             |          |                            |         |                                                   |
|   | C Retroceder - N - K                                                                                                    |           |          |             | Correio e newsgroups<br>Bloqueador de janelas de pop-up<br>Gerir Suplementos<br>Sincronizar<br>Windows Update |            |             |          | 🖃 🧾 🔇<br>Ir para 🛛 Hiperli |         |                                                   |
|   |                                                                                                    |           |          |             | Windows Messenger<br>ICQ<br>Sun Java Console<br>Edit with XML Spy                                             |            |             |          |                            |         |                                                   |
|   |                                                                                                    |           |          |             | Opções da I                                                                                                   | Internet   |             |          |                            |         |                                                   |
|   |                                                                                                    |           |          |             | Web                                                                                                    | io         |             |          |                            |         |                                                   |
|   |                                                                                                    |           |          |             | Pesquisa                                                                                                    | Google     | Sint        | o-me co  | m sorte                    |         | Pesquisa Avanç:<br>Preferências<br>Ferramentas de |
|   |                                                                                                    |           | P        | esquisar:   | ⊙aweb C                                                                                                    | páginas es | critas em F | °ortuguê | s O página                 | as de l | Portugal                                          |
|   | Em seguida seleccionar o separador <i>Ligações</i> (1) . Neste separador seleccionar a sua ligação na<br>caixa <i>'Definições de Acesso Telefónico e rede Privada'</i> (2) e em seguida clicar em<br><i>Definições</i> (3). |           |          |             |                                                                                                    |            |             |          |                            |         |                                                   |

| Opções da Internet                                                                                                    | ?×                               |  |  |  |  |  |  |  |
|----------------------------------------------------------------------------------------------------|----------------------------------|--|--|--|--|--|--|--|
| Geral Segurança Privacidade Conteúdo Ligaçõe                                                                                                    | <sup>s</sup> Programas Avançadas |  |  |  |  |  |  |  |
| Para configurar uma ligação à Internet, clique<br>em 'Configurar'.                                                                               | Configurar                       |  |  |  |  |  |  |  |
| Definições de 'Acesso telefónico e rede privada virtua<br>Ligação Clix TURBO ADSL                                                                | A <u>d</u> icionar               |  |  |  |  |  |  |  |
| 2                                                                                                    | Remo <u>v</u> er                 |  |  |  |  |  |  |  |
| Escolha 'Definições' se precisa de configurar um<br>servidor de proxy para uma ligação.                                                          | D <u>e</u> finições              |  |  |  |  |  |  |  |
| Nunca estabelecer uma ligação                                                                                                    | 3                                |  |  |  |  |  |  |  |
| C Estabelecer ligação sempre que não haja uma ligação à rede                                                                                     |                                  |  |  |  |  |  |  |  |
| <ul> <li>O utilizar sempre a ligação prederinida</li> <li>Predefinição actual: Nenhum</li> </ul>                                                 | <u>P</u> redefinir               |  |  |  |  |  |  |  |
| Definições de rede local                                                                                                    |                                  |  |  |  |  |  |  |  |
| As definições de rede local não se aplicam às ligações<br>acesso telefónico. Escolha 'Definições' acima para<br>definições de acesso telefónico. | de <u>Definições de L</u> AN     |  |  |  |  |  |  |  |
|                                                                                                    |                                  |  |  |  |  |  |  |  |
| ОК                                                                                                    | Cancelar <u>A</u> plicar         |  |  |  |  |  |  |  |

Na janela de definições deverá seleccionar a caixa indicada em 1. De seguida especificar como endereço (2) *proxy.med.up.pt* e como porta (3) *8080*.

| Ligação Clix TURBO ADSL Definições                                                                                                    | ? ×    |  |  |  |  |  |  |  |
|----------------------------------------------------------------------------------------------------|--------|--|--|--|--|--|--|--|
| Configuração automática<br>A configuração automática poderá sobrepor-se às definições estabelecidas<br>manualmente. Para garantir a utilização das definições manuais, desactive a<br>configuração automática.<br>Dete <u>c</u> tar definições automaticamente<br>Utilizar script de configuração automática<br>Endereço |        |  |  |  |  |  |  |  |
| Servidor proxy          Servidor proxy         Image: servidor proxy para esta ligação (Estas definições não será ablicadas a outras ligações)         Image: servidor proxy.med.up.pt         Porta:       8080         Image: servidor proxy nos endereços locais                                                      | 50<br> |  |  |  |  |  |  |  |
| Definições de acesso telefónico                                                                                                    | _      |  |  |  |  |  |  |  |
| Nome de utilizador: Propriedades                                                                                                    |        |  |  |  |  |  |  |  |
| Palavra-passe: A <u>v</u> ançadas                                                                                                    | 1      |  |  |  |  |  |  |  |
| Do <u>m</u> ínio:                                                                                                    |        |  |  |  |  |  |  |  |
| OK Cancel                                                                                                    | ar     |  |  |  |  |  |  |  |

Clicar em **OK** nas janelas abertas.

**Só é necessario** modificar os campos indicados todos os outros deverão manter os valores que se encontram por defeito indicados.

Quando for utilizado o WebBrowser, será pedida uma identificação e password. Estas são as utilizadas no acesso à FMUPNET (e-mail, etc).

Para qualquer exclarecimento/dúvida poderá enviar a sua questão para ci@med.up.pt